| Servicebüro | Verfahrensanweisung          | Datum 23.03.2020 |
|-------------|------------------------------|------------------|
| Wirtschaft  | Academic Cloud Niedersachsen | Seite 1 von 8    |

- 1. Ziel
  - Daten im Umfang von bis zu 50 GB unentgeltlich an einer Hochschul-Cloud ablegen
  - Daten mit anderen Nutzern/Gruppen teilen und bearbeiten

## 2. Benötigte Ressource/Software

- <u>https://academiccloud.de/home</u>
- Hochschul-Login

## 3. Durchführung

## Anmeldung

- Öffnen Sie die Informationsseite des Rechenzentrums der Hochschule zu Academic Cloud.
- Der Zugriff auf die Cloud erfolgt über die hier beschriebenen Möglichkeiten.

| ww.hs-emden-leer.de/einrichtungen/rechenzentrum/academic-cloud/ 70% 🚥 🛛 🏠 🔍 Suchen                                                                                                    |
|----------------------------------------------------------------------------------------------------|
| Rechenzentrum • Academic Cloud                                                                                                    |
| Academic Cloud                                                                                                    |
| Die <b>Academic Cloud Niedersachsen</b> bietet allen Studierenden und Bediensteten der Hochschule die Möglichkeit,<br>unentgeltlich Daten im Umfang von bis zu 50 GB in einer eigenständigen Hochschul-Cloud abzulegen und z.B. mit<br>anderen Nutzern, Gruppen oder Projekt-Gemeinschaften zu teilen und gemeinsam zu bearbeiten. |
| Dateien können auch offline bearbeitet und beim nächsten Internetzugriff synchronisiert werden.                                                                                                    |
| Um auf die Academic Cloud zugreifen zu können, sind folgende Voraussetzungen notwendig:                                                                                                    |
| <ul> <li>das Hochschul-Login</li> </ul>                                                                                                    |
| eine Internetverbindung                                                                                                    |
| Der Zugriff auf die Cloud kann über verschiedene Wege erfolgen:                                                                                                    |
| Über die Webseite https://academiccloud.de                                                                                                    |
| <ul> <li>Über Apps für Android und iOS</li> </ul>                                                                                                    |
| <ul> <li>Über Desktop-Apps für Windows, MacOS und Linux</li> </ul>                                                                                                    |
| Bei Fragen wenden Sie sich bitte an Herrn Nils van Loh, Raum T111.                                                                                                    |

- Die folgende Beschreibung bezieht sich auf das Downloaden der Cloud über die Website.
- Folgen Sie den auf der Website angegebenen Link.
- Klicken Sie auf "Login".

| Erstellt von          | Geprüft von | Freigabedatum |
|-----------------------|-------------|---------------|
| Annakea Jacobs, Merle |             |               |
| Stelzmann             |             |               |

| Servicebüro | Verfahrensanweisung          | Datum 23.03.2020 |
|-------------|------------------------------|------------------|
| Wirtschaft  | Academic Cloud Niedersachsen | Seite 2 von 8    |

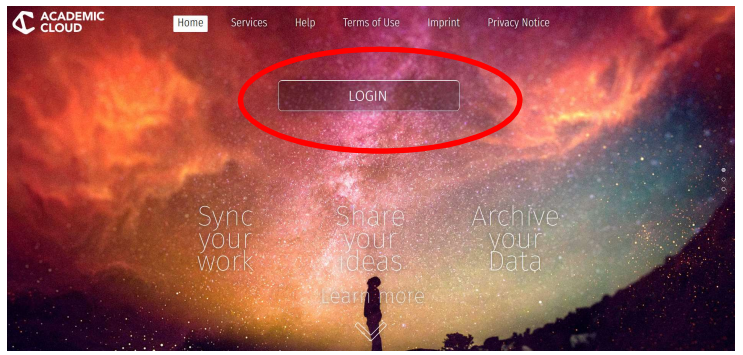

• Es öffnet sich eine Anmeldung. Melden Sie sich hier mit Ihrer E-Mail-Adresse der Hochschule an.

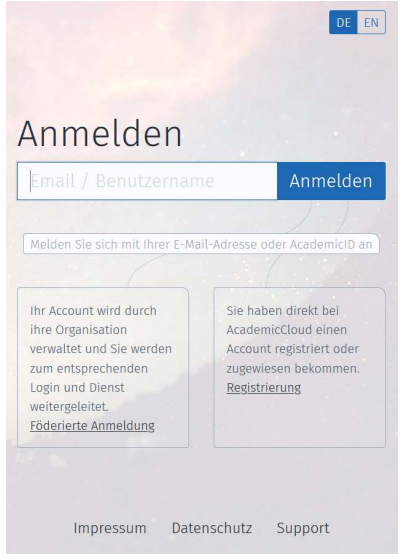

• Wählen Sie als nächstes die Einrichtung aus.

## Wählen Sie Ihre Einrichtung aus Basierend auf Ihrer E-Mail-Adresse oder voherigen Besuchen empfehlen wir die Anmeldung über diese Einrichtung:

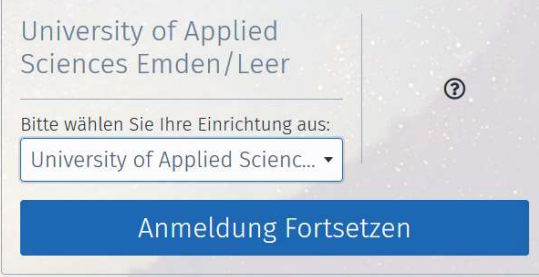

• Darauf wird nach Ihren Hochschul-Logindaten gefragt.

| Erstellt von          | Geprüft von | Freigabedatum |
|-----------------------|-------------|---------------|
| Annakea Jacobs, Merle |             |               |
| Stelzmann             |             |               |

| Servicebüro | Verfahrensanweisung          | Datum 23.03.2020 |
|-------------|------------------------------|------------------|
| Wirtschaft  | Academic Cloud Niedersachsen | Seite 3 von 8    |

|                               | University of Applied Sciences      |
|-------------------------------|-------------------------------------|
|                               | HOCHSCHULE<br>EMDEN•LEER            |
| Login to Acar<br>Benutzername | demicCloud                          |
| Passwort                      |                                     |
| Anmeldung n                   | icht speichem<br>rmationen anzeigen |
| -                             | 1.20-00                             |

€ AcademicCloud

• Nach Eingabe Ihrer Daten wird Ihr Account vorbereitet. Dies kann einen Moment dauern.

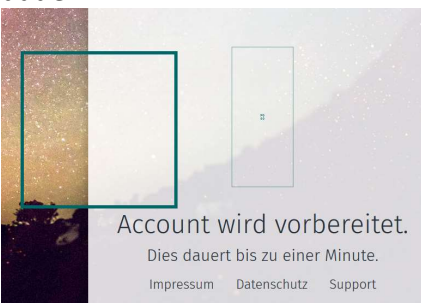

- Nach Verarbeitung der Daten gelangen Sie auf die Startseite der Website.
- Um Dateien in die Cloud zu laden, klicken Sie oben in der Mitte auf das Cloud-Symbol.

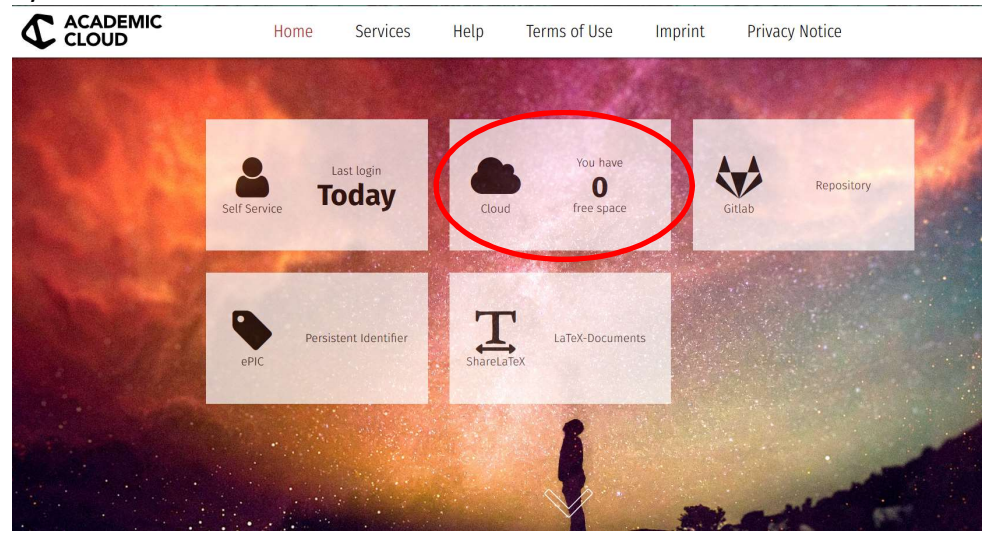

| Erstellt von          | Geprüft von | Freigabedatum |
|-----------------------|-------------|---------------|
| Annakea Jacobs, Merle |             |               |
| Stelzmann             |             |               |

| Servicebüro | Verfahrensanweisung          | Datum 23.03.2020 |
|-------------|------------------------------|------------------|
| Wirtschaft  | Academic Cloud Niedersachsen | Seite 4 von 8    |

• Es wird folgendes Fenster geöffnet:

| academicCloud               |       |                                                  | ٩          |
|-----------------------------|-------|--------------------------------------------------|------------|
| Alle Dateien                | * ) + |                                                  |            |
| ★ Favoriten                 |       |                                                  |            |
| < Mit Dir geteilt           |       |                                                  |            |
| < Von Dir geteilt           |       |                                                  |            |
| 🖉 🛛 Geteilt über einen Link |       |                                                  |            |
| Q, Tags                     |       |                                                  |            |
| 🖸 Externer Speicher         |       |                                                  |            |
|                             |       | Keine Dateien vorhanden                          |            |
|                             |       | Lade Inhalte hoch oder synchronisiere mit Deinen | n Geräten! |
|                             |       |                                                  |            |
|                             |       |                                                  |            |
|                             |       |                                                  |            |
|                             |       |                                                  |            |
|                             |       |                                                  |            |
|                             |       |                                                  |            |
|                             |       |                                                  |            |
|                             |       |                                                  |            |
| Gelöschte Dateien           |       |                                                  |            |
| C Einstellungen             |       |                                                  |            |

# Dateien/Ordner

• In der "Alle Dateien"-Ansicht können Sie über den +-Button Dateien hochladen oder direkt Ordner anlegen.

| * | > +          |
|---|--------------|
| ± | Hochladen    |
| × | Ordner       |
| B | Textdatei    |
|   | Dokument     |
|   | Tabelle      |
|   | Präsentation |

• Hochgeladene Dateien können nach Klick auf den "…"-Button ganz rechts umbenannt, heruntergeladen oder gelöscht werden. Dies funktioniert nur mit selbst hochgeladenen Objekten, oder mit Dateien, die andere Nutzer für Sie zum Bearbeiten freigegeben haben.

| •  |                         |                    |                  |       |               |
|----|-------------------------|--------------------|------------------|-------|---------------|
|    | Alle Dateien            | # ) +              |                  |       |               |
| *  | Favoriten               | Name *             |                  | Größe | Geändert      |
| <  | Mit Dir geteilt         | AcademicCloud docx | <                | 11 KB | vor 3 Minuten |
| <  | Von Dir geteilt         | 1 Datei            | <i>i</i> Details | 11 KB |               |
| 8  | Geteilt über einen Link |                    | 🖋 Umbenennen     |       |               |
| Q, | Tags                    |                    | + Herunterladen  |       |               |
| ß  | Externer Speicher       |                    | 👕 Löschen        |       |               |

# Dateien freigeben

• Es gibt zwei Möglichkeiten, eine Datei/Ordner freizugeben. Klicken Sie dazu auf das Teilen-Symbol neben Ihrer Datei.

| Erstellt von          | Geprüft von | Freigabedatum |
|-----------------------|-------------|---------------|
| Annakea Jacobs, Merle |             |               |
| Stelzmann             |             |               |

| Servicebüro | Verfahrensanweisung          | Datum 23.03.2020 |
|-------------|------------------------------|------------------|
| Wirtschaft  | Academic Cloud Niedersachsen | Seite 5 von 8    |

• Zum einen können Sie die Datei/Ordner mit einem Nutzer oder einer Gruppe teilen. Zum anderen können Sie ebenfalls einen öffentlichen Link verschicken, sodass auch externe Personen Zugriff auf das Dokument erhalten.

| E           | Academ<br>★ 11 KB, | cCloud.d<br>vor 6 Min | OCX 🔗<br>uten |    |  |
|-------------|--------------------|-----------------------|---------------|----|--|
| Gemeinscha  | ftliche Tags       |                       |               |    |  |
| Aktivitäten | Kommenta           | are Teilen            | Version       | en |  |
| Nutzer und  | Gruppen            | Öffentlich            | ne Links      |    |  |
|             |                    |                       |               |    |  |

#### Nutzer und Gruppen

• Bei dieser Variante können Sie Dokumente nur mit Mitgliedern niedersächsischer Hochschulen teilen, die die Erstanmeldung bei Academic Cloud bereits durchgeführt haben.

|                |           |                   | uten     |     |  |
|----------------|-----------|-------------------|----------|-----|--|
| Gemeinschaftli | iche Tags |                   |          |     |  |
| Aktivitäten Ko | ommenta   | are <b>Teilen</b> | Version  | ien |  |
| Nutzer und G   | ruppen    | Öffentlich        | ne Links |     |  |

- Geben Sie in das Textfeld die Hochschul-Mailadresse des Empfängers ein.
- Alternativ können Sie auch den Namen einer vorher erstellten Gruppe eingeben (Gruppen erstellen s.u.).
- Dem hinzugefügten Nutzer wird allerdings keine E-Mail gesendet. Stattdessen wird das Dokument direkt auf der Startseite angezeigt.
- Sie haben außerdem die Möglichkeit, die Rechte des Nutzers anzupassen. Zunächst kann die hinzugefügte Person oder Gruppe das Dokument bearbeiten oder ändern. Wenn der Harken bei "kann bearbeiten" entfernt wird, erhalten Sie noch weitere Auswahlmöglichkeiten.

| Erstellt von          | Geprüft von | Freigabedatum |
|-----------------------|-------------|---------------|
| Annakea Jacobs, Merle |             |               |
| Stelzmann             |             |               |

| Servicebüro                                                                                                    | Verfahren             | sanweisung                                          | Datum 23.03.2020                                                  |
|----------------------------------------------------------------------------------------------------|-----------------------|-----------------------------------------------------|-------------------------------------------------------------------|
| Wirtschaft Academic Cloud                                                                                              |                       | d Niedersachsen                                     | Seite 6 von 8                                                     |
| ★ AcademicCloud.docx ∂<br>★ 11 KB, vor 12 Stunden<br>Gemeinschaftliche Tags<br>Aktivitäten Kommentare Teilen Versionen |                       | │ kann bearbeite<br>☑ herunterladen<br>☐ Kommentare | @stud.hs-emden-leer<br>n ←<br>□ Review □ ausfüllen von Formularen |
| Nutzer und Gruppen Offentliche                                                                                         | LINKS                 |                                                     |                                                                   |
| Mit Benutzern, Gruppen oder ent                                                                                        | fernten Benutzerr $i$ |                                                     |                                                                   |
| Mestud.hs-e<br>≥ kann bearbeiten →                                                                                     | emden-leer 👕          |                                                     |                                                                   |
| 🗹 ändern                                                                                                    |                       |                                                     |                                                                   |

### **Gruppen erstellen**

 Um Dateien mit mehreren Nutzern regelmäßig zu teilen, können Sie eine Gruppe erstellen. Dazu klicken Sie oben rechts auf Ihrer E-Mail-Adresse und wählen die Einstellungen aus. Auf der linken Seite wird nun unter anderem "Benutzerdefinierte Gruppe" angezeigt.

| Pers | sönlich                   |
|------|---------------------------|
| 1    | Allgemein                 |
|      | Speicher                  |
| \$   | Teilen                    |
| U    | Sicherheit                |
|      | Benutzerdefinierte Gruppe |
|      | Zusätzlich                |

• Geben Sie einen Gruppennamen ein und klicken Sie auf "Gruppe erstellen".

Benutzerdefinierte Gruppe

Gruppenname Gruppe erstellen

Derzeit gibt es keine von Nutzern erstellte Gruppen

| Erstellt von          | Geprüft von | Freigabedatum |
|-----------------------|-------------|---------------|
| Annakea Jacobs, Merle |             |               |
| Stelzmann             |             |               |

| Servicebüro | Verfahrensanweisung          | Datum 23.03.2020 |
|-------------|------------------------------|------------------|
| Wirtschaft  | Academic Cloud Niedersachsen | Seite 7 von 8    |

 Nach einem Klick auf den Namen der erstellten Gruppe können Mitglieder hinzugefügt werden, deren Rolle geändert oder aus der Gruppe entfernt werden. Um Nutzer der Gruppe hinzuzufügen, geben Sie bitte die Hochschul-Mail-Adresse des Nutzers ein.

| enaczeraem  | lience di uppe   |                          |               | (                | MINA                    | Gruppe venassen |
|-------------|------------------|--------------------------|---------------|------------------|-------------------------|-----------------|
| iruppenname | Gruppe erstellen |                          |               |                  | Benutzer zu dieser Grup | ope hinzufügen  |
| Gruppe      |                  | Deine Rolle              |               |                  | Member                  | Role            |
| M&A         |                  | Gruppenbesitzer          | r             |                  | A annakea.jaco          | Gruppenbesitzer |
|             | -                |                          |               |                  |                         |                 |
|             | M&A              |                          |               | Gruppe verlassen | ×                       |                 |
|             | Benutzer zu      | dieser Gruppe hinzufügen |               |                  |                         |                 |
|             | Men              | nber                     | Role          |                  |                         |                 |
|             | A ann            | akea.jaco                | Gruppenbesitz | zer              |                         |                 |
|             | M mer            | le.stelzm                | Mitglied 💉    | ĩ                |                         |                 |

- Die Gruppe wird allerdings nicht auf der Startseite, sondern nur bei den benutzerdefinierten Gruppen angezeigt.
- Folgend sehen Sie die Ansicht der hinzugefügten Person:

| academicCloud               |                |                  |             | <b>_</b> |
|-----------------------------|----------------|------------------|-------------|----------|
| Persönlich                  | Benutzerdefini | erte Gruppe      |             |          |
| L Allgemein                 | Gruppenname    | Gruppe erstellen |             |          |
| Speicher                    | Gruppe         |                  | Deine Rolle |          |
| < Teilen                    | M&A            |                  | Mitglied    |          |
| Sicherheit                  |                |                  |             |          |
| 📽 Benutzerdefinierte Gruppe |                |                  |             |          |
| ••• Zusätzlich              |                |                  |             |          |

• Wenn Sie nun Dokumente mit der Gruppe teilen möchten, folgen Sie der oben beschriebenen Anleitung unter "Nutzer und Gruppen". Diesmal geben Sie allerdings anstatt der E-Mail-Adresse den Gruppennamen ein.

| Erstellt von          | Geprüft von | Freigabedatum |
|-----------------------|-------------|---------------|
| Annakea Jacobs, Merle |             |               |
| Stelzmann             |             |               |

| Servicebüro | Verfahrensanweisung          | Datum 23.03.2020 |
|-------------|------------------------------|------------------|
| Wirtschaft  | Academic Cloud Niedersachsen | Seite 8 von 8    |

| Nutzer und Gruppen Öffentliche Links |                  |
|--------------------------------------|------------------|
| M&A                                  | i                |
| M&A                                  |                  |
| Gruppe                               | -                |
| 🔄 kann bearbeiten 👻                  |                  |
| 🗹 herunterladen 🗌 Review 🗌 ausfüller | n von Formularen |
| Kommentare                           |                  |

• Das geteilte Dokument wird bei den Gruppenmitgliedern auf der Startseite von Academic Cloud anzeigt und nicht unter "Benutzerdefinierte Gruppe".

#### Öffentliche Links

- Wenn Sie die Datei/Ordner mit Nutzern, die die Erstanmeldung bei Academic Cloud noch nicht durchgeführt haben oder mit Nutzern außerhalb niedersächsischer Hochschulen teilen wollen, führen Sie folgende Schritte durch.
- Wählen Sie zuerst "Öffentliche Links" aus und klicken dann auf "Öffentlichen Link erstellen".

| Nutzer und Gruppen                                | Öffentliche Links                              |       |
|---------------------------------------------------|------------------------------------------------|-------|
|                                                   |                                                |       |
| Es gibt derzeit keine ge<br>Öffentlichen Link ers | teilten Links, du kannst einen erste<br>tellen | ellen |

• Es öffnet sich ein neues Fenster mit einem Link, den Sie an die betreffende Person zum Beispiel via E-Mail weitergeben können. Der Empfänger hat dann uneingeschränkten Zugriff auf die Datei/Ordner. Wenn dies nicht erwünscht ist, haben Sie die Möglichkeit, vorab ein Passwort festzulegen. Außerdem können Sie ein Ablaufdatum einstellen, maximal ist die Datei/Ordner für 180 Tage verfügbar.

| Name des Links                                                                              |                                                          |
|---------------------------------------------------------------------------------------------|----------------------------------------------------------|
| Öffentlicher Link                                                                           |                                                          |
| Herunterladen /      Empfänger können Ir                                                    | Ansehen<br>nhalte sehen und herunterladen.               |
| Passwort                                                                                    |                                                          |
| Ein Passwort wähler                                                                         | n                                                        |
|                                                                                             |                                                          |
| Ablaufdatum *                                                                               |                                                          |
| Ablaufdatum *<br>19-09-2020                                                                 |                                                          |
| Ablaufdatum *<br>19-09-2020<br>Der öffentliche Link v<br>ablaufen                           | wird spätestens 180 Tage nach seiner Erstellung          |
| Ablaufdatum *<br>19-09-2020<br>Der öffentliche Link v<br>ablaufen<br>Link als E-Mail versch | wird spätestens 180 Tage nach seiner Erstellung<br>icken |
| Ablaufdatum *<br>19-09-2020<br>Der öffentliche Link v<br>ablaufen<br>Link als E-Mail versch | wird spätestens 180 Tage nach seiner Erstellung<br>Icken |

| Erstellt von          | Geprüft von | Freigabedatum |
|-----------------------|-------------|---------------|
| Annakea Jacobs, Merle |             |               |
| Stelzmann             |             |               |